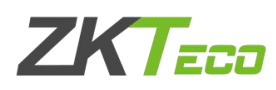

## 重置 ZKtime5.0 考勤管理系统管理员

| 1, | Access 数据库重置管理员               | 2  |
|----|-------------------------------|----|
|    | 1. 打开 access 数据库              | .2 |
|    | 2. 打开 user info 表             | .2 |
| 2、 | Microsoft SQL Server 数据库重置管理员 | •3 |
|    | 1. 打开 SQL Server 数据库          | .3 |
|    | 2. 新建查询重置语句                   | .3 |

注:本文提到的重置方法是登录 ZKtime5.0考勤管理系统标准版软件忘记登录号 码和口令时的重置方法。初始的登录号码和口令默认都是管理员的考勤号码,可 以先尝试登录,若还是登录失败可以参考本文。

| 系 <mark>统需要</mark> 确认您的 | 的身份!                     |   |
|-------------------------|--------------------------|---|
|                         | 请在下面输入您的登录号码和口令登录<br>系统。 | ł |
|                         |                          |   |
|                         |                          |   |
|                         | ▲ 登录 ● ★ 退出 ● 更改口今       |   |

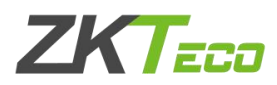

## 1、Access 数据库重置管理员

1. 打开 access 数据库

找到考勤系统使用的 access 数据库,默认 access 数据库在考勤管理系统安 装目录下。桌面找到考勤管理系统鼠标右键一打开文件位置一找到 att2000.mdb。 (电脑 XP 系统:桌面找到考勤管理系统鼠标右键属性一查找目标—找到 att2000.mdb)

2. 打开 user info 表

双击打开 access 数据库之后,在出现的界面中找到 userinfo 表,找到 SECURITYFLAGS(权限)以及 PASSWORD(密码)这两个字段,将这两个字段列中 的数值全部删除。建议鼠标右键字段名称——点击降序,这时管理员就会排到前 几行,删除相应数值即可。

| 安全警告 已禁用了数据库中的某     | 些内容 选项             |                    |                  |                 |                |                 |                                             |  |
|---------------------|--------------------|--------------------|------------------|-----------------|----------------|-----------------|---------------------------------------------|--|
| 表 🔍 «               |                    |                    |                  |                 |                |                 |                                             |  |
| 🛄 Reportitem 🔺      |                    |                    |                  |                 |                |                 |                                             |  |
| SchClass            | USERINFO           |                    |                  |                 |                |                 | - = X                                       |  |
| SECURITYDETAILS     | VERIFICAT · DEF    | AULTDE - SECURITYF | ATT THLATE       | - OUTEARLY - OV | ERTIME - SEP - | HOLIDAY - MINZU | - PASSWORD - LUNCH                          |  |
| ServerLog           |                    | 1 2+               | 升序( <u>S</u> )   | 1 1             | 1 1            | 1               | MA==                                        |  |
| 🛄 SHIFT             |                    | 1                  | 降序(0)            | 1 1             | 1 1            | 1               |                                             |  |
| SystemLog           |                    | 1                  | 复制(C)            | 1 1             | 1 1            | 1               |                                             |  |
| TBKEY               |                    | 1                  | 粘贴(P)            | 1 1             | 1 1            | 1               |                                             |  |
| TBSMSALLOT          |                    | 1                  | 列宽(C)            | 1 1             | 1 1            | 1               |                                             |  |
| TBSMSINFO           |                    | 1                  | 隐藏列(C)           | 1 1             | 1 1            | 1               |                                             |  |
| TEMPLATE            |                    | 1                  | 取消隐藏列(U)         | 1 1             | 1 1            | 1               |                                             |  |
| USER_OF_RUN         |                    | 1                  | 冻结列(7)           | 1 1             | 1 1            | 1               |                                             |  |
| USER_SPEDAY         |                    | 1                  | 取当对新专利的存结(A)     | 1 1             | 1 1            | 1               |                                             |  |
| USER_TEMP_SCH       |                    | 1 44               | 本地の              | 1 1             | 1 1            | 1               |                                             |  |
| UserACMachines      |                    | 1 070              | 宣代(E)            | 1 1             | 1 1            | 1               |                                             |  |
| UserACPrivilege     |                    | 1 1                | 插入列(C)           | 1 1             | 1 1            | 1               |                                             |  |
| USERINFO            |                    | 1                  | 查阅列(L)           | 1 1             | 1 1            | 1               |                                             |  |
| UsersMachines       |                    | 1 7                | 删除列( <u>M</u> )  | 1 1             | 1 1            | 1               |                                             |  |
| UserUpdates         |                    | 1                  | 重命名列( <u>N</u> ) | 1 1             | 1 1            | 1               |                                             |  |
| UserUsedSClasses    |                    | 1                  | 1                | 1 1             | 1 1            | 1               |                                             |  |
| ZKAttendanceMonthSt | 记录: 🖬 🔰 第 1 项(共 34 | 頭▶▶№ 家无筛选器         | 搜索 (             |                 |                |                 | •                                           |  |
|                     |                    |                    |                  |                 |                |                 |                                             |  |
| 8                   |                    |                    |                  |                 |                |                 |                                             |  |
| USERINFO            |                    |                    |                  |                 |                |                 | - = X                                       |  |
| VERIFICAT - DEFAULT | IDE: - SECURITYF'- | ATT - INL          | ATE - OUTEARLY   | - OVERTIME -    | SEP - HOLID    | AY - MINZU      | <ul> <li>PASSWORD</li> <li>LUNCH</li> </ul> |  |
|                     | 1 15               | i 1                | 1                | 1 1             | 1              | 1               | MA==                                        |  |
|                     | 1                  | 1                  | 1                | 1 1             | 1              | 1               |                                             |  |
|                     | 1                  | 1                  | 1                | 1 1             | 1              | 1               |                                             |  |
|                     | 1                  | 1                  | 1                | 1 1             | 1              | 1               |                                             |  |
|                     | 1                  | 1                  | 1                | 1 1             | 1              | 1               |                                             |  |
|                     | 1                  | 1                  | 1                | 1 1             | 1              | 1               |                                             |  |
|                     | 1                  | 1                  | 1                | 1 1             | 1              | 1               |                                             |  |
|                     | 1                  | 1                  | 1                | 1 1             | 1              | 1               |                                             |  |

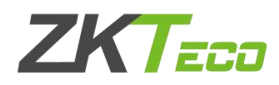

## 2、Microsoft SQL Server 数据库重置管理员

1. 打开 SQL Server 数据库

进入 SQL Server 数据库界面,找到考勤系统所连接的 SQL 数据库。

2. 新建查询重置语句

先点击相应数据库,再点击新建查询输入重置管理员语句:

update userinfo set securityflags=null, password=null.

执行该重置管理员语句显示行受影响即已成功执行。

| Nicrosoft SQL Server Management Studio                                                                                                    |                                                      |                      |
|----------------------------------------------------------------------------------------------------|------------------------------------------------------|----------------------|
| 文件(F) 编辑(E) 视图(V) 查询(Q) 项目(P)                                                                                                    | 工具(T) 窗口(W) 社区(C) 帮助(H)                              |                      |
| 🖳 新建查询(N) 🕞 📆 🔂 🌇 😂 🖉                                                                                                    |                                                      |                      |
| ZKtime5.0shuju - ? #                                                                                                    | 16(2) 🔨 🖤 🖉 🖏 🛄 🖓 🎯 🕼 🖏 🗐 🕄 澤 連 🔹                    |                      |
| 对象资源管理:                                                                                                    | (local) ZKtime5 Oshuju - SOI Ouery3 sol* 擁要          | • X                  |
| 连接(0) - 📑 📄 🍸                                                                                                    | update userinfo set securityflags=null,password=null | _                    |
| <ul> <li>○ (5.02. Server 9.0.5000 - sa)</li> <li>○ 数据库</li> <li>田 ● 系统改振席</li> <li>田 ● 数据库快照</li> <li>田 ● access</li> <li>□ ZKtime5.0shuju</li> <li>田 ● 数据库关系图</li> </ul> |                                                      | ~                    |
| 田 🔤 表<br>田 🧰 砌閣<br>田 🧰 同义词                                                                                                    | C                                                    | ~                    |
| 田 🧰 可编程性                                                                                                    | [a 清良                                                |                      |
| Ⅲ _ Service Broker<br>Ⅲ _ 存储<br>Ⅲ _ 安全性                                                                                                    | (3 行受影响)                                             | <ul> <li></li> </ul> |
| E U zktime606                                                                                                    |                                                      |                      |
| 田 📑 左合性                                                                                                    |                                                      |                      |
|                                                                                                    |                                                      |                      |
| 田 論 短制                                                                                                    |                                                      |                      |
|                                                                                                    |                                                      | ~                    |
| Notification Services                                                                                                    | <                                                    | >                    |
| B SQL Server 代理(已禁用代理 XP)                                                                                                    | (local) (9.0 SP4) sa (53) ZKtime5.0shuju 00:00:00    | 0 行                  |

以上就是"重置 ZKtime5.0 考勤管理系统管理员"文档所有内容,如有任何操作问题欢迎拨打熵基科技售后服务热线 <u>400-6900-999</u>咨询,或者登录熵基科技官网 <u>https://www.zkteco.com/cn/</u>找到服务支持一在线支持一联系在线客服。